# Microsoft365 利用開始手順

ボアソナード・タワーの情報実習室や富士見坂校舎の情報カフェテリアなど、市ヶ谷情報教育システム (iedu2025)で設置されているパソコンには Microsoft365 Apps(Word、Excel、PowerPoint など)が導入されています。

Word や Excel、PowerPoint などを利用する際、Microsoft アカウントにサインインしている状態 でないとご利用いただけません。

Microsoft アカウントは法政大学ユーザーID(統合認証)とは異なります。

Microsoft アカウントは法政大学専用 Gmail アドレスで登録されていますが、

パスワードは自身で設定(リセット)する必要があります。

はじめて Microsoft365 Apps を利用する際は次の手順に従って、パスワードを設定(リセット)し、 Microsoft アカウントにてサインインしてください。

【 Microsoft アカウントの初期状態 】

■Microsoft アカウント(メールまたはユーザー名):

法政大学専用 Gmail アドレスで登録されています。

学生の場合は xxxx.xxxx.xx@stu.hosei.ac.jp

教員の場合は xxxx.xxxx.xx@hosei.ac.jp

のアドレスで登録されています。\*

<sup>※「</sup>xxxx.xxxx.xx」の部分は個人ごとに異なります。ご自身のアドレスを入力してください。

■「パスワード」:<u>自身で設定(リセット)する必要があります。</u>

## 目次

| 1 | Microsoft アカウントのパスワード設定(リセット)方法 | 2 |
|---|---------------------------------|---|
| 2 | Office アプリケーション サインイン方法         | 6 |

#### Microsoft アカウントのパスワード設定(リセット)方法

はじめて Microsoft365 を利用する、もしくはパスワードを忘れた場合、下記の手順で Microsoft365 のパスワードをリセットしてください。

1.1 Web ブラウザ(Microsoft Edge、Google Chrome など)を起動します。

「アカウントにアクセスできない場合」をクリックします。

- 1.2 https://login.microsoftonline.com/にアクセスします。
- 1.3 Microsoft365 のサインイン画面が表示されます。

| Microsoft               |  |
|-------------------------|--|
| サインイン                   |  |
| メール、電話、Skype            |  |
| アカウントをお持ちではない場合、作成できます。 |  |
| アカウントにアクセスできない場合        |  |
| 次へ                      |  |
|                         |  |
|                         |  |
|                         |  |
|                         |  |

1.4 アカウントの種類の選択画面が表示されます。

### 「職場または学校アカウント」をクリックします

| Microsoft<br>どの種類のアカウントについてヘルプ<br>が必要ですか? |  |
|-------------------------------------------|--|
| 職場または学校アカウント<br>IT 即素が作成                  |  |
| Q 個人のアカウント<br>お客様が作成                      |  |
| 戻る                                        |  |
|                                           |  |

1.5 アカウントを回復する画面が表示されます。

「メールまたはユーザー名」に法政大学専用 Gmail アドレスを入力します。 学生の場合は xxxx.xxx@stu.hosei.ac.jp 教員の場合は xxxx.xxxx@hosei.ac.jp のメールアドレスになります。<sup>※</sup> ※「xxxx.xxx.xx」の部分は個人ごとに異なります。ご自身のアドレスを入力してください。

次に、「画面の文字、またはオーディオの単語を入力してください」に、

表示されている文字列を入力します。「次へ」をクリックします。

| Microsoft                                                                                                    |
|----------------------------------------------------------------------------------------------------|
| アカウントを回復する                                                                                                    |
| どなたですか?                                                                                                    |
| アカウントを回復するには、最初に、メールまたはユーザー名と、以下の画像またはオーディオで示された文字を入力してください。<br>メールまたはユーザー名:*<br>例: user@contoso.onmicrosoft.com、user@contoso.com |
| ■像の文字、またはオーディオの単語を入力してください。*                                                                                                    |
| 次へまやンセル                                                                                                    |

1.6 確認に使用する連絡方法を選択する画面が表示されます。

「電子メール」をクリックします。

| Microsoft                 | Vicrosoft                                               |  |  |
|---------------------------|---------------------------------------------------------|--|--|
| アカウントを回                   | 回復する                                                    |  |  |
| 確認ステップ 1 > 新しいパス!         | ワードの選択                                                  |  |  |
| 確認に使用する連絡方法を選択してく         | ださい                                                     |  |  |
| ● 連絡用電子メールアドレスに<br>メールを送信 | 達応用電子メール アドレス に確認コードを含む電<br>子メールを受信します。<br><b>モデメール</b> |  |  |
| キャンセル                     |                                                         |  |  |

1.7 1.5 で入力した法政大学専用 Gmail アドレスに確認メールが届きます。

法政大学専用 Gmail にログインし、届いたメールからコードを確認します。

| 電子メール アドレスを確認してください                                              |           |  |
|------------------------------------------------------------------|-----------|--|
| アカウントをご確認いただきありがとう<br>コード:                                       | うございます!   |  |
| ご利用ありがとうございます。<br>Azure Active Directory チーム                     |           |  |
| Microsoft Corporation   One Microsoft Way Redmond, WA 98052-6399 |           |  |
| このメッセージは監視対象ではない電子メール アドレスから送信されました。このメッセージ<br>には返信しないでください。     | Microsoft |  |
| プライバシー   法的情報                                                    |           |  |

!法政大学専用 Gmail にログインする際、本人確認が表示される場合があります。

その際は以下の URL で表示される手順にて本人確認を行ってください。

https://netsys.hosei.ac.jp/important/important20250325k01.html

#### 1.8 メールに記載されていた「確認コード」を入力し、「次へ」をクリックします。

| アカウントを[                   | 回復する                            |  |
|---------------------------|---------------------------------|--|
| <b>確認ステップ 1</b> > 新しいパス   | ワードの選択                          |  |
| 確認に使用する連絡方法を選択してく         | ださい:                            |  |
| ●連絡用電子メール アドレスに<br>メールを送信 | 確認コードを含む電子メールをお客様の受信トレイに送信しました。 |  |
|                           | 確認コードを入力してください                  |  |
|                           | 次へ 何か問題が発生しましたか?                |  |
|                           |                                 |  |
| キャンセル                     |                                 |  |
|                           |                                 |  |
|                           |                                 |  |

1.9 「新しいパスワードの入力」と「新しいパスワードの確認入力」に新しく設定した いパスワードを入力し、「完了」をクリックします。

| 確認ステップ1 v > 新しいバスワードの                                           | 2 2 2 2 2 2 2 2 2 2 2 2 2 2 2 2 2 2 2                                                        |  |
|-----------------------------------------------------------------|----------------------------------------------------------------------------------------------|--|
| 新しいパスワードの入力:<br>/<br>パスワードの安全性<br>新しいパスワードの確認入力:<br>売了<br>キャンセル | 強力なパスワードが必要です。強力なパスワードにするには、8から 256 文字で、大文字、小文字、数字、記号を組み合わせる必要があります。パスワードにユーザー名を含めることはできません。 |  |
|                                                                 |                                                                                              |  |
|                                                                 |                                                                                              |  |

1.10「パスワードがリセットされました」の表示が出たら

Microsoft アカウントのパスワード設定は完了です。

| Microsoft                       |  |  |
|---------------------------------|--|--|
| アカウントを回復する<br>♂ パスワードがリセットされました |  |  |
|                                 |  |  |
|                                 |  |  |
|                                 |  |  |
|                                 |  |  |
|                                 |  |  |
|                                 |  |  |

※確認コード入力後にアカウントが回復しない場合、Web ブラウザを変えること(Google Chrome から Microsoft Edge 等 で再度 同じ手順を行う等)で解決する場合があります。

### 2 Office アプリケーション サインイン方法

2.1 Word や Excel などの Office アプリを起動すると以下のような画面が表示されます。

| 右上の  | ወቦታ | 「インイン」を | イン」をクリックします。       |
|------|-----|---------|--------------------|
|      |     |         | Excel (ライセンスのない製品) |
| Exce | el  | こんにちは   |                    |
|      |     | 4C 10   |                    |

| Excel                     | こんにちは                                                                                                    |
|---------------------------|----------------------------------------------------------------------------------------------------|
| ∩<br>ѫ-⊿                  | ✓ 新規           ▲         ● C         ● C |
| 新規                        | 空白のブック         Excel へようこそ         要式のチュートリアル         ビボットテーブル入門         円グラフのチュートリアルを超えて         ビボットテーブルをさらに満用する                                                                                                    |
| in<br>BK                  | <ul> <li>         、</li></ul>                                                                                                    |
| アカウント<br>フィードバック<br>オプション |                                                                                                    |

91/1/2 🙂 🙁 ? – 🗗 X

2.2 サインインの画面が表示されます。

法政大学専用 Gmail アドレスを入力します。 入力したら「次へ」をクリックします。

|                              | × |
|------------------------------|---|
| Microsoft                    |   |
| サインイン                        |   |
| メール、電話番号、または Skype           | ר |
| アカウントがない場合 アカウントを作成しましょう     |   |
|                              |   |
| 次へ                           |   |
|                              |   |
|                              |   |
|                              |   |
|                              |   |
| ©2021 Microsoft プライバシーに関する声明 |   |

2.3 パスワードの入力画面が表示されます。

パスワードを入力し「サインイン」をクリックします。

これでサインインは完了です。Microsoft365 をご利用いただけます。

| Microsoft                               |  |
|-----------------------------------------|--|
| <sup>@adm.hosei.ac.jp</sup><br>パスワードの入力 |  |
| /バスワード                                  |  |
| パスワードを忘れた場合<br>別のアカウントでサインインする          |  |
| Sh<br>t                                 |  |

※最後の「サインイン」から30日以上経過すると、再度サインインを行う必要があります。 ※その際は、再度サインインしてください。

以上